### PROCEDURA GUIDATA PER RICHIESTE ON-LINE DEI SERVIZI SCOLASTICI

#### Per accedere cliccare su ACCEDI>SPID O COHESION

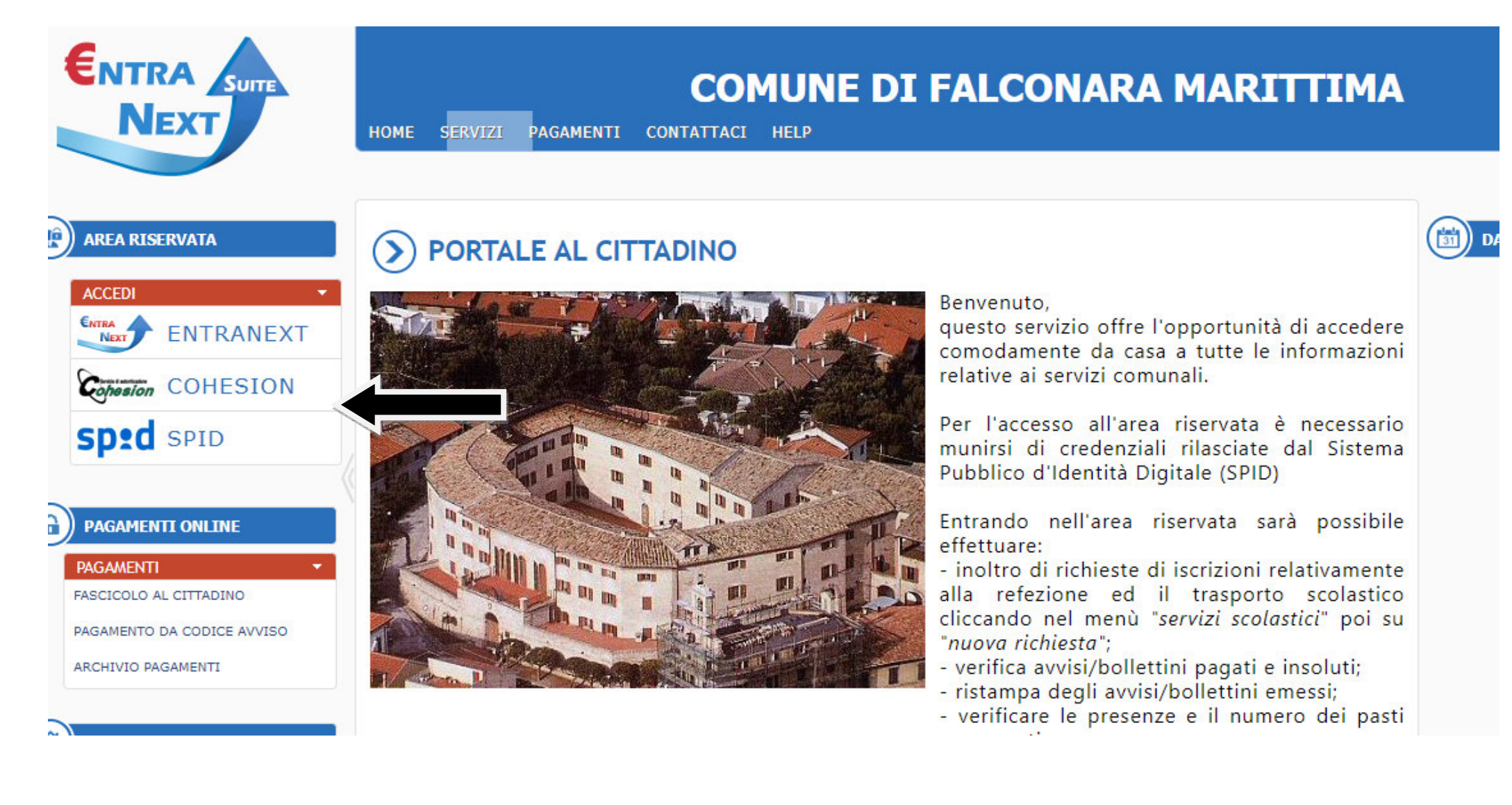

Poi cliccare su ENTRA CON SPID e successivamente selezionare dal menu a caduta l'operatore con il quale si sono ottenute le credenziali (es. Poste, Namirial ecc.)

| Sistema di Autenticazione                    |                               |      |
|----------------------------------------------|-------------------------------|------|
| Cohesion - SPID - CielD Altre Autenticazioni |                               |      |
| 🕅 Entra con Cohesion 🚯 Entra con CIE-ID      | Entra con SP                  |      |
|                                              |                               |      |
| Ricorda la mia scelta                        |                               |      |
|                                              |                               |      |
|                                              |                               |      |
|                                              |                               |      |
|                                              |                               |      |
| Cohesion                                     |                               |      |
|                                              |                               |      |
| Cohesion - SPID - CielD Altre Autenticazioni |                               |      |
| Entra con Cohesion 🛞 Entra con CIE-ID        | Entra con SPID                |      |
|                                              | SIELTE Id                     |      |
| Ricorda la mia sceita                        | Namirial D                    |      |
|                                              | araba.HTD                     |      |
|                                              | https://validator.spid.gov.it | C    |
|                                              | epada                         | SAML |
|                                              | TIM id                        |      |
|                                              | intesa                        |      |
|                                              | SpidItalia                    |      |
|                                              | REGISTER.IT                   |      |
|                                              | InfoCert ID                   |      |

Una volta entrati nel sistema con le proprie credenziali si seleziona la voce NUOVA RICHIESTA dal menù SERVIZI SCOLASTICI e successivamente su RICHIESTA ISCRIZIONE PER REFEZIONE E TRASPORTO

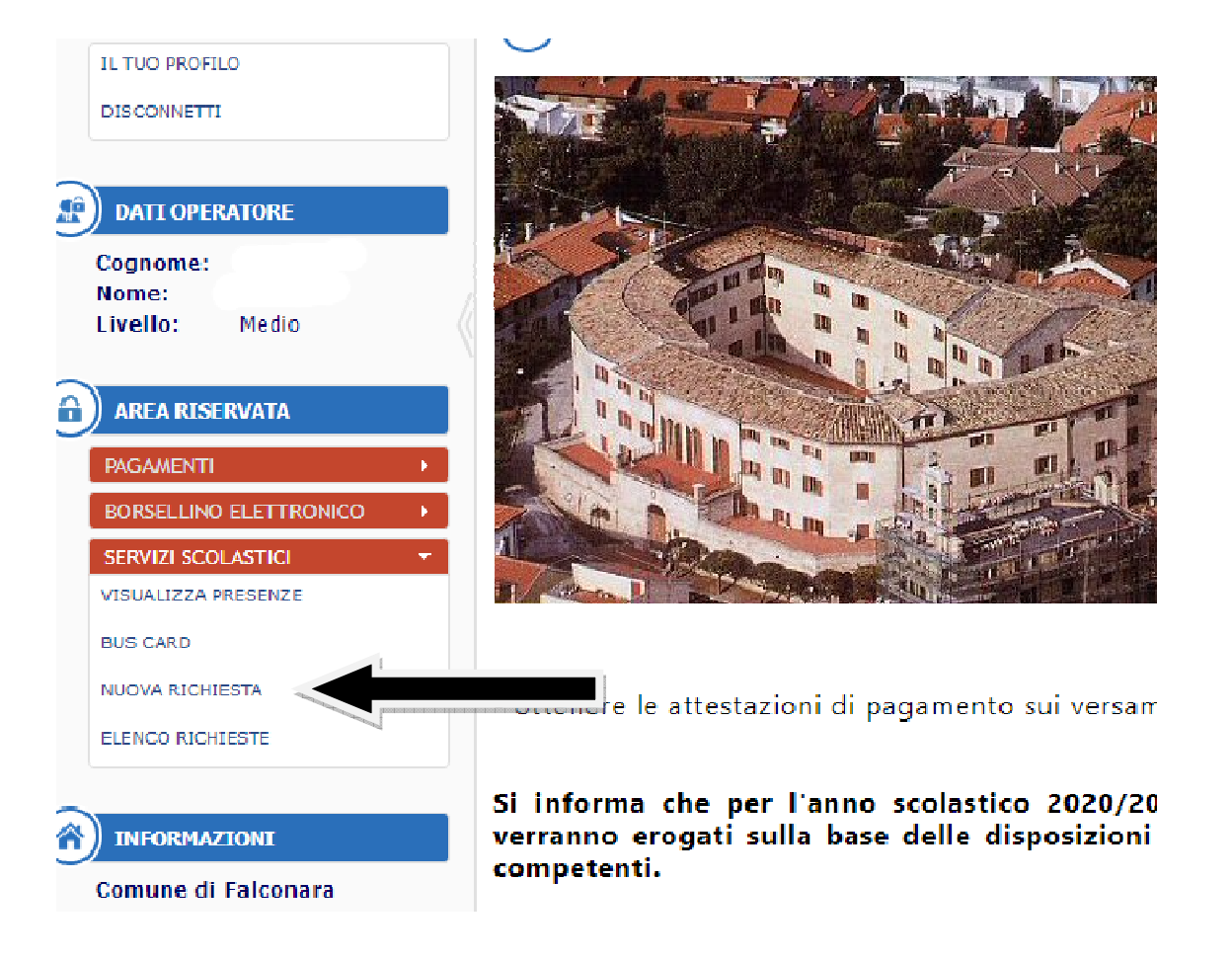

|   | UTENTE:                | SELEZIONARE LA TIPOLOGIA DELLA RICHIESTA:                                                                       |
|---|------------------------|----------------------------------------------------------------------------------------------------|
|   | DISCONNETTI            |                                                                                                    |
|   |                        | RICHIESTA ISCRIZIONE PER REFEZIONE E TRASPORTO SCOLASTICO                                                       |
|   | DATI OPERATORE         | CONSENTE DI PRESENTARE UNA NUOVA RICHIESTA DI ISCRIZIONE AI SERVIZI DI REFEZIONE E TRASPORTO O UNA RICHIESTA DI |
|   | Cognome:               | RINNOVO AL SERVIZIO DI TRASPORTO.                                                                               |
|   | Nome:                  |                                                                                                    |
|   | Livello: Medio         |                                                                                                    |
| 2 | AREA RISERVATA         |                                                                                                    |
|   |                        |                                                                                                    |
|   | PAGAMENTI              |                                                                                                    |
|   | BORSELLINO ELETTRONICO |                                                                                                    |
|   | SERVIZI SCOLASTICI     |                                                                                                    |
|   | VISUALIZZA PRESENZE    |                                                                                                    |
|   |                        |                                                                                                    |

#### Confermare la presa visione del trattamento dei dati personali e premere su AVANTI

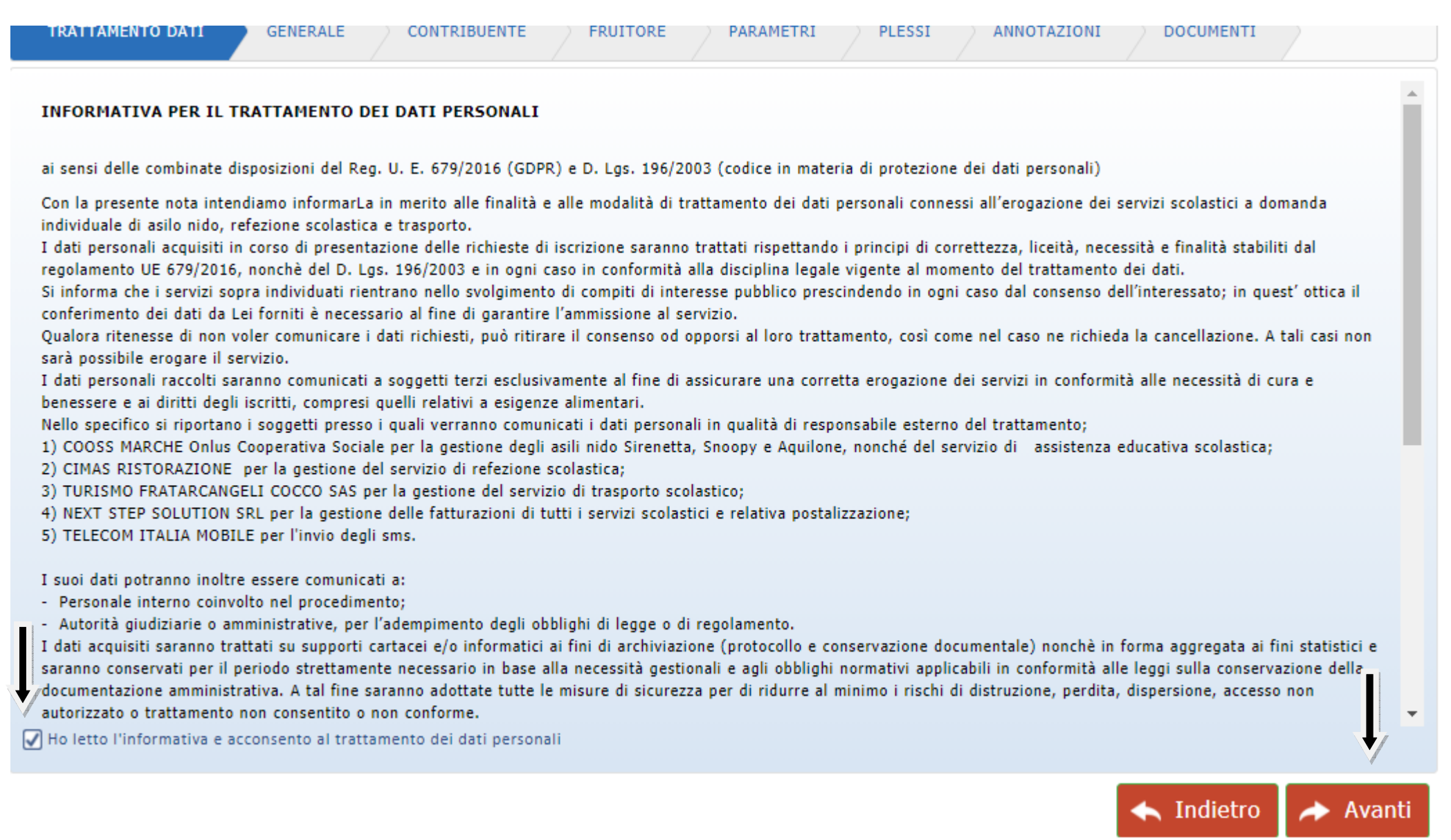

# Selezionare il servizio per la richiesta e premere su AVANTI

| SERVIZIO RICHI                       | esto |              |            |          |
|--------------------------------------|------|--------------|------------|----------|
| Data Richiesta:<br>Servizio:         |      |              |            | ×        |
| DATI RICHIEDEN                       | π    | DATI NASCITA |            |          |
| Codice Fiscale:<br>Cognome:<br>Nome: |      | Nato il (    |            |          |
|                                      |      |              |            |          |
|                                      |      |              | 🔦 Indietro | i Avanti |

Controllare i dati del richiedente indicare il tipo di parentela e valorizzare i campi relativi al numero di telefono, cellulare, riconfermare l'e-mail e premere su AVANTI <u>Per i rinnovi su fruitori già iscritti ai servizi non è possibile presentare le richieste da richiedente/contribuente diverso da quello già inserito in</u> <u>anagrafica negli anni precedenti</u>

| CONSAPEVOLE ai sensi del D.P.R. n. 445/2000                  | D delle responsabilità penali che si assume per falsità in atti e dichiarazioni mendaci, ai fini d                                                                                                    | ell'iscrizione in oggetto   |
|--------------------------------------------------------------|----------------------------------------------------------------------------------------------------|-----------------------------|
| DATI ANAGRAFICI CONTRIBUENTE                                 | DATI NASCITA                                                                                                    |                             |
| Codice Fiscale:                                              | Nato il Stationali Stationali Sta |                             |
| ALTRE INFORMAZIONI                                           | RECAPITI                                                                                                    |                             |
| Tipo Rapporto: Genitore   Professione: Altro                 | Telefono:                                                                                                    |                             |
| Aggiungi Domicilio - 👸 Elimina<br>Residenza                  |                                                                                                    |                             |
| Presso:                                                      |                                                                                                    | RESIDENTE                   |
| Comune (*): FALCONARA MARTI IIMA                             |                                                                                                    | CAP: 60015<br>CAP Localita: |
| Indirizzo (*):     VIA       Numero Civico (*):     Lettera: |                                                                                                    | Km:                         |
|                                                              | 🔸 In                                                                                                    | dietro 🔶 Avanti             |

Inserire il codice fiscale, nome e cognome dell'alunno; oppure selezionarli dal menu a caduta qualora già iscritto e premere AVANTI

| Codice Fiscale (*):<br>Cognome (*):<br>Nome (*):<br>Inserire I recapiti del Fruitore (solo se differenti da quelli del Contribuente)<br>INDIRIZZO<br>Magiungi Climina<br>Residenza<br>Presso:<br>Provincia (*):<br>Selesiona una provincia<br>Comune (*):<br>Selesiona una provincia<br>Comune (*):<br>Selesiona una provincia<br>Comu                                                                                                    | DATI ANAGRAFICI FRUITORE                      | DATI NASCITA                          |               |
|----------------------------------------------------------------------------------------------------|-----------------------------------------------|---------------------------------------|---------------|
| Cognome (*):<br>Nome (*):<br>Inserire i recapiti del Fruitore (solo se differenti da quelli del Contribuente)<br>INDIRIZZO<br>Provincia (*):<br>Selesiona un provincia<br>Camune (*):<br>Selesiona un provincia<br>Camune (*):<br>Selesiona un provincia<br>Camune (*):<br>Selesiona un comune<br>Lacaità:<br>Indirizzo (*):<br>Numero Civico (*):<br>Letters:<br>Numero Civico (*):<br>Letters:<br>Camune (*):<br>Letters:<br>Numero Civico (*):<br>Letters:<br>Numero Civico (*):<br>Letters:<br>Numero Civico (*):<br>Letters:<br>Numero Civico (*):<br>Letters:<br>Camune (*):<br>Letters:<br>Numero Civico (*):<br>Letters:<br>Camune (*):<br>Letters:<br>Camune (*):<br>Camune (*):<br>Letters:<br>Camune (*):<br>Letters:<br>Camune (*):<br>Letters:<br>Camune (*):<br>Letters:<br>Camune (*):<br>Letters:<br>Camune (*):<br>Letters:<br>Camune (*):<br>Camune (*):<br>Letters:<br>Camune (*):<br>Camune (*):<br>Letters:<br>Camune (*):<br>Camune (*):<br>Letters:<br>Camune (*):<br>Camune (*):<br>Letters:<br>Camune (*):<br>Camune (*):<br>Letters:<br>Camune (*):<br>Camune (*):<br>Letters:<br>Camune (*):<br>Camune (*):<br>Letters:<br>Camune (*):<br>Camune (*):<br>Camune (* | Codice Fiscale (*):                           |                                       |               |
| Nome (*):  Inserire I recapiti del Fruitore (solo se differenti da quelli del Contribuente)  INDIRIZZO  Aggiungi C Eunino  Residenza  Presso: Provincia (*): Seleziona una provincia  Camune (*): Seleziona una provincia  Camune (*): Seleziona (*): Seleziona (*): Seleziona (*): Seleziona (*): Seleziona (*): S                                                                                                    | Cognome (*):                                  |                                       |               |
| Inserire i recapiti del Fruitore (solo se differenti da quelli del Contribuente)  INDIRIZZO  Aggiungi Cimina  Residenza  Presso: Provincia (*): Seleziona una provincia Comune (*): Seleziona una provincia Comune (*): Seleziona una provincia Comune (*): Seleziona una comune CAP i CAP i CA                                                                                                    | Nome (*):                                     |                                       |               |
| Inserire i recapiti del Fruitore (solo se differenti da quelli del Contribuente)  INDIRIZZO  Aggiungi  Etimina  Residenza  Presso: Provincia (*): Seleziona una provincia Comune (*): Seleziona una provincia Comune (*): Seleziona un comune CAP Localita: Indirizzo (*): Numero Civico (*): Lettera:                                                                                                    |                                               |                                       |               |
| Inserire i recapiti del Fruitore (solo se differenti da quelli del Contribuente)  INDIRIZZO  Aggiungi  Eimina  Residenza  Presso: Presso: Provincia (*): Seleciona un oprovinoia Comune (*): Seleciona un comune CAP. Localita: nodirizzo (*): Letteras Km:                                                                                                    |                                               |                                       |               |
| Inserire i recapiti del Fruitore (solo se differenti da quelli del Contribuente)  IDIRIZZO   Aggiongi  Elimina  Residenza  Presso: Provincia (*): Seleziona una provincia  Comune (*): Seleziona una provincia  Comune (*): Seleziona una omune  CAP.  CAP. CAP.                                                                                                    |                                               |                                       |               |
| Inserire i recapiti del Fruitore (solo se differenti da quelli del Contribuente)  INDIRIZZO  Aggiungi C Elunina  Residenza  Presso: Provincia (*): Seleziona una provincia  Comune (*): Seleziona una provincia  Comune (*): Seleziona una provincia  Comune (*): Lettera: Località: ndirizzo (*): Lettera: Km:                                                                                                    |                                               |                                       |               |
| Inserire i recapiti del Fruitore (solo se differenti da quelli del Contribuente)  INDIRIZZO  Residenza  Presso: Provincia (*): Seleziona una provincia  Comune (*): Seleziona una provincia  Comune (*): Seleziona una provincia  CAP: Località: n dirizzo (*): Lettera: Km:                                                                                                    |                                               |                                       |               |
| INDIRIZZO  Aggiungi Contractione Contractione Contraction                                                                                                    | _ Inserire i recapiti del Fruitore (solo se o | ifferenti da quelli del Contribuente) |               |
| Aggiungi - Elimina     Residenza     Presso:   Provincia (*):   Seleziona una provincia   Comune (*):   Seleziona un comune   Località:   Indirizzo (*):   Numero Civico (*):   Lettera:     Km:                                                                                                    | INDIRIZZO                                     |                                       |               |
| Residenza   Presso:   Provincia (*):   Seleziona una provincia   Comune (*):   Seleziona un comune   Località:   Indirizzo (*):   Numero Civico (*):   Lettera:                                                                                                    |                                               |                                       |               |
| Presso:   Provincia (*):   Seleziona una provincia   Comune (*):   Seleziona un comune   Località:   Indirizzo (*):   Numero Civico (*):   Lettera:                                                                                                    |                                               |                                       |               |
| Provincia (*): Seleziona una provincia   Comune (*): Seleziona un comune   Localită: CAP Localită:   Indirizzo (*): Lettera:   Numero Civico (*): Lettera:                                                                                                    |                                               |                                       |               |
| Comune (*): Seleziona un comune CAP:<br>Localită:<br>Indirizzo (*):<br>Numero Civico (*): Lettera: Km:                                                                                                    |                                               |                                       |               |
| Località:<br>Indirizzo (*):<br>Numero Civico (*):<br>Lettera:<br>Km:                                                                                                    |                                               |                                       |               |
| Numero Civico (*): Km:                                                                                                    |                                               |                                       | CAP Localita: |
|                                                                                                    |                                               |                                       | Mana'         |
|                                                                                                    |                                               |                                       |               |
|                                                                                                    |                                               |                                       | Avanti        |

## Per la refezione selezionare il tipo di pasto, dieta, alimenti e mettere spunte su PRENDE ATTO e premere AVANTI

| pasto richiesto:                                                    |                                                                      |                                                          |                                                                |                                  |   | <b>*</b> • |
|---------------------------------------------------------------------|----------------------------------------------------------------------|----------------------------------------------------------|----------------------------------------------------------------|----------------------------------|---|------------|
| CELTA DIETA                                                         |                                                                      |                                                          |                                                                |                                  |   |            |
| lieta richiesta:                                                    |                                                                      |                                                          |                                                                |                                  |   | •          |
| RENDE ATTO                                                          |                                                                      |                                                          |                                                                |                                  |   |            |
| che in caso di scelta dieta pers<br>l'apposita certificazione medic | onalizzata per motivi di salute<br>a riportante la diagnosi e la die | l'utente dovrà presentar<br>eta da seguire a cura di u   | e ALL'INIZIO DI OGNI ANNO<br>n nutrizionista abilitato:        | SCOLASTICO                       | • |            |
| che le eventuali agevolazioni t<br>al 30 giugno di ogni anno:       | ariffarie andranno richieste cor                                     | n apposito modulo a segu                                 | uito pubblicazione del bando                                   | o comunale dal 1º                | • |            |
| che in caso di RINUNCIA e/o R<br>apposito modulo:                   | TIRO/TRASFERIMENTO in altro                                          | plesso/servizio il richied                               | ente e' tenuto a darne comu                                    | unicazione con                   | • |            |
| di dare tempestiva comunicazi                                       | one ad ogni variazione relativa                                      | a: indirizzo di residenza,                               | recapito telefonico, e-mail:                                   |                                  | • |            |
| di aver preso visione dell'infor                                    | mativa sul trattamento dei dati                                      | personali (Reg. UE 679/                                  | 2016 e Digs. 196/2003):                                        |                                  | • |            |
| di essere consapevole che la ri<br>genitori e pertanto in caso di a | chiesta inoltrata da un solo ger<br>Ilunno/a già iscritto/a la domar | nitore va intesa come esp<br>ida verrà inserita a carico | pressione di volontà congiun<br>o del genitore già inserito ne | ita di entrambi i<br>el sistema: | • |            |
|                                                                     |                                                                      |                                                          |                                                                |                                  |   |            |
|                                                                     |                                                                      |                                                          |                                                                |                                  |   |            |

-

Per il trasporto selezionare il tipo di viaggio, indicare se l'alunno presenta delle disabilità, eventuale punto di fermata diverso dalla residenza e mettere spunte su DICHIARA, SI IMPEGNA A, PRENDE ATTO e premere AVANTI

| SCELTA TIPO DI VIAGGIO                                                                                                    |                | <b>^</b> |
|----------------------------------------------------------------------------------------------------|----------------|----------|
| viaggio<br>richiesto:                                                                                                    | •              |          |
| LUOGO DI PARTENZA E RIENTRO                                                                                                    |                |          |
| se diverso dalla residenza specificare il luogo, via e numero RESIDE civico:                                                                                                    | NZA UTENTE     | 2        |
| DICHIARA                                                                                                    |                |          |
| che l'alunno/a necessita di servizi personali aggiuntivi in quanto<br>diversamente abile:                                                                                                    |                |          |
| SI IMPEGNA                                                                                                    |                |          |
| ad effettuare il pagamento della tariffa prevista in un'unica soluzione:                                                                                                    |                |          |
| di accettare tutte le condizioni previste nel disciplinare del servizio di<br>trasporto scolastico (delibera di giunta comunale n 524 del 20/09/2005<br>con particolare riferimento agli articoli dal nº4 al nº23): |                |          |
| di farsi carico dell'attesa dell'alunno/a alla fermata di competenza per<br>ricondurlo alla propria abitazione (art 20 disciplinare trasporto<br>scolastico):                                                       |                |          |
| PRENDE ATTO                                                                                                    |                |          |
| che il trasporto per la scuola dell'infanzia verrà attivato in presenza di un<br>numero congruo di domande:                                                                                                    |                |          |
| che eventuali agevolazioni tariffarie andranno richieste successivamente                                                                                                    | <b>□</b> •     | 7 •      |
|                                                                                                    | 🔸 Indietro 🛹 A | vanti    |

### Premere su AGGIUNGI e selezionare il plesso scolastico cliccare su OK e inserirlo nella tabella poi premere AVANTI

| PREFERENZE PLESSI         |                                                                                                    |            |          |
|---------------------------|----------------------------------------------------------------------------------------------------|------------|----------|
| 🕥 Aggiungi 🛛 👸 Elimina    |                                                                                                    |            |          |
| Nome                      |                                                                                                    | Annualità  | Priorità |
|                           | AGGIUNGI PLESSO<br>Tipo Scuola: Scuola Infanzia<br>Plesso: INFANZIA AQUILONE<br>Annualita: Scuola Infanzia Classe Mista |            |          |
|                           |                                                                                                    |            | Ļ        |
|                           |                                                                                                    | 🔦 Indietro | i Avanti |
| Per concludere premere SA | Indietro 🍽 Salva                                                                                                    |            |          |